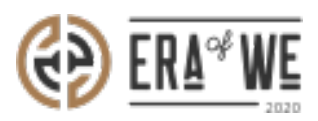

FAQ > Roaster > Account & Profile Management > How do I Change My Password?

## How do I Change My Password?

Nehal Gowrish - 2021-09-14 - Account & Profile Management

## **BRIEF DESCRIPTION**

The

Era of We application allows the users to update the password for avoiding breaches. Chang ing your password from time to time will prevent hackers

from accessing your account. In this documentation, you will understand how to change you r password.

## STEP BY STEP GUIDE

Step 1: Log in to your account, click on your profile icon from the top-right corner of the interface, and select 'Account settings' option from the drop down menu.

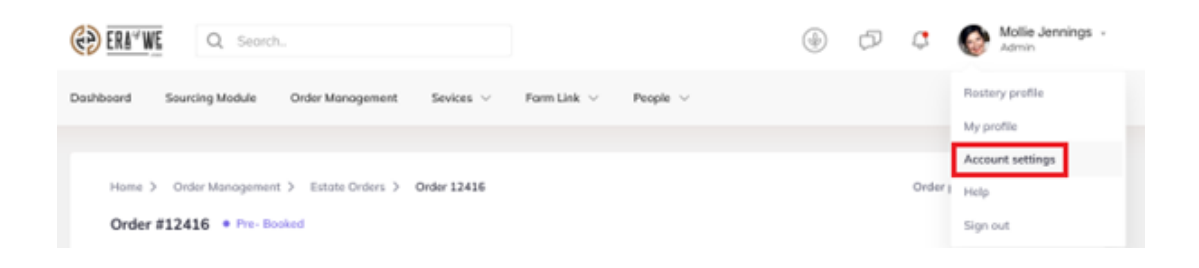

Step 2: Next, select 'Login & security'.

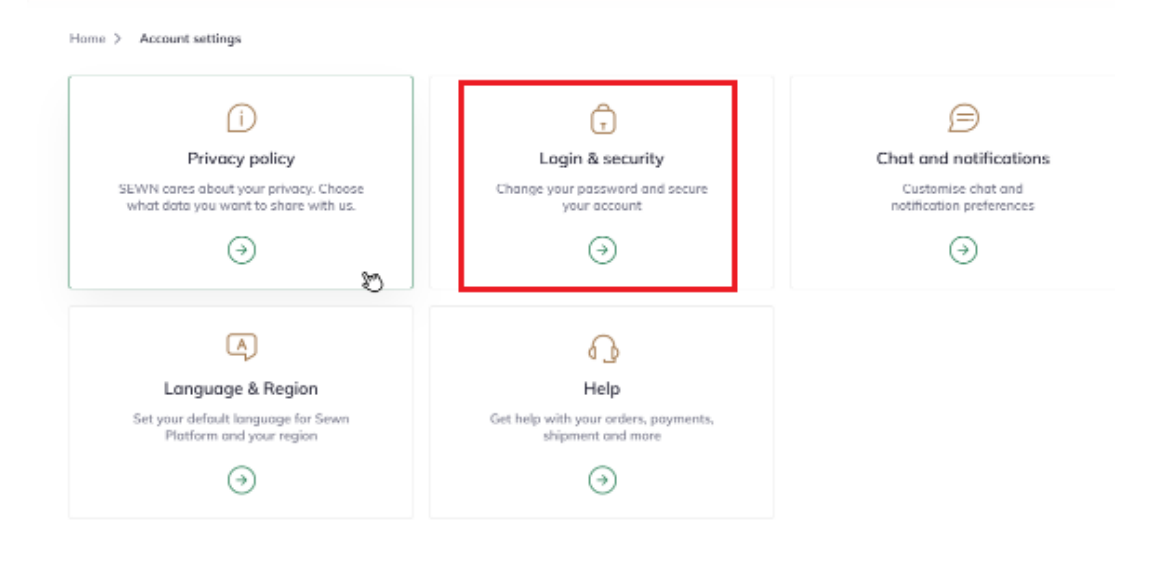

Step 3: Here you will see the option to reset your password. Click on 'Change password'.

| · · · · · · · · · · · · · · · · · · ·                 |            |  |        |
|-------------------------------------------------------|------------|--|--------|
| & security<br>your password and secure your account   |            |  | Cancel |
| Change Password                                       |            |  |        |
| Session +Current Session<br>April 16, 2020 at 4:19 pm | Los cué    |  |        |
| Session<br>April 16, 2020 at 4:19 pm                  | Logged out |  |        |
| Session<br>April 16, 2020 at 4:19 pm                  | Logged out |  |        |
| Session                                               | Logged out |  |        |

## Step

4: Enter your current password along with your new password. Ensure that your password is secure and not easy to guess.

Click on the 'Change password' button to reset your password.

| nange   | password                     |
|---------|------------------------------|
| w you i | tan set-up your new password |
| Cum     | ent Password                 |
| **      | *******                      |
| New     | Password                     |
| **      |                              |
| Re-e    | nter your new possword       |
| **      |                              |

Thus, you can change your own password as a roaster.

"If you still have any queries, then please feel free to connect with our support team."